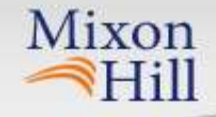

# **Clarus** Regional Demonstrations

Brenda Boyce, PMP Mixon Hill, Inc. Road Weather Stakeholder Meeting Albuquerque, New Mexico September 8, 2011

### Mixon Hill Team

Subconsultants

Mixon

- National Center for Atmospheric Research (NCAR)
- KMJ Consulting, Inc.
- Avaya Government
   Solutions (formally
   Nortel)
- Athey Creek Consultants

- Participating Agencies
  - Iowa DOT
  - Illinois DOT
  - Indiana DOT

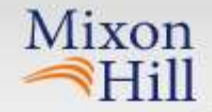

### UC #3: Non-winter Maintenance & Operations Decision Support Tool - Objectives

### UC #4: Multi-state Control Strategy Tool - Objectives

### **Common Elements**

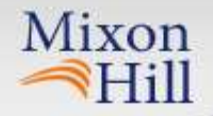

### **Observation Map**

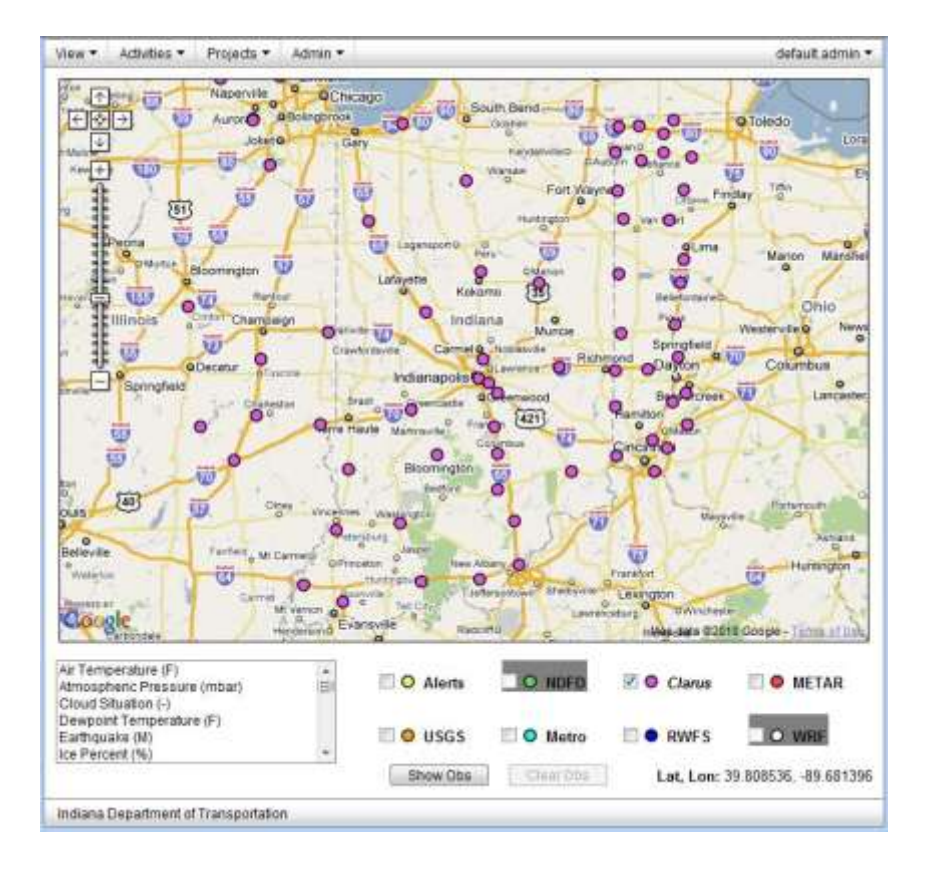

- Data Sources
  - Near Real-time Observations
    - Clarus
    - METAR NWS
    - Earthquake USGS
    - Alerts NWS
  - Gridded Forecasts
    - WRF NCAR
    - NDFD NWS
  - Site Specific Forecasts
    - RWFS NCAR
    - Metro NCAR

### **Observation Details**

| eurce: Clanus Lat, Lon: 38.66            | 4750, -86.914555          | Sheet 1 | here a                 | 00                                       |                     |
|------------------------------------------|---------------------------|---------|------------------------|------------------------------------------|---------------------|
| ObsType                                  | <ul> <li>Value</li> </ul> | Unit    | Expires                | Misc                                     |                     |
| Air Temperature                          | 70.52                     | F       | 08/31/2010 11:04 pm    | Loogootee                                |                     |
| Dewpoint Temperature                     | 66.2                      | F       | 08/31/2010 11:04 pm    | Loogootee                                |                     |
| Relative Humidity                        | 86.0                      | %       | 08/31/2010 11:04 pm    | Loogootee                                |                     |
| Subsurface Temperature                   | 92.48                     | F       | 08/31/2010 11:04 pm    | Loogootee                                |                     |
| Surface Status                           | Dry                       | 1       | 08/31/2010 11:04 pm    | Loogootee                                |                     |
| Surface Status                           | Dry                       | +       | 08/31/2010 11:04 pm    | Loogootee                                |                     |
| Surface Temperature                      | 84.2                      | F       | 08/31/2010 11:04 pm    | Loogootee                                |                     |
| Surface Temperature                      | 84.38                     | F       | 08/31/2010 11:04 pm    | Loogootee                                |                     |
| Wind Average Direction                   | 150.0                     | deg     | 08/31/2010 11 04 pm    | Loogootee                                |                     |
| Wind Average Speed                       | 1.86                      | mph     | 08/31/2010 11:04 pm    | Loogootee                                |                     |
| Wind Gust Direction                      | 158.0                     | deg     | 08/31/2010 11:04 pm    | Loogootee                                |                     |
| An Carrier Carrier Ma                    | Annual Changes            | 101     | entropy Statepres Loan | gon<br>Overseite<br>Mes dats 02110 Googe | Hunting<br>Tilthe I |
| mperature (F)<br>opheric Pressure (mbar) | i Do                      | Alerta  | O NDFD                 | O Clarus 🛄 😐                             | META                |

Mixon

Hill

- Click on a station or forecast point
  - Observation Type
  - Value
  - Unit
  - Expires
    - The time that the system will no longer use the observation during processing
  - Miscellaneous
    - The station description

### **Show Observations**

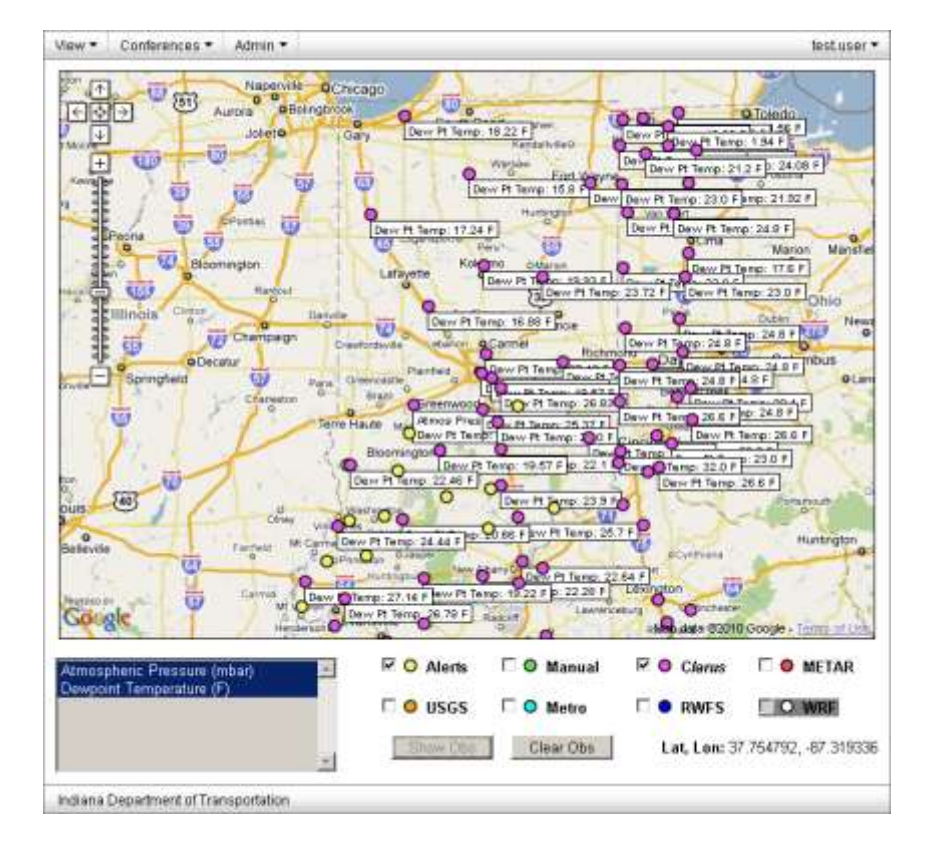

Mixon

- Select one or more data sources
- Select one or more observation types
- Select Show Obs
- Current observations will appear next to the station, if available

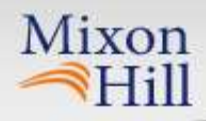

### **NWS Radar**

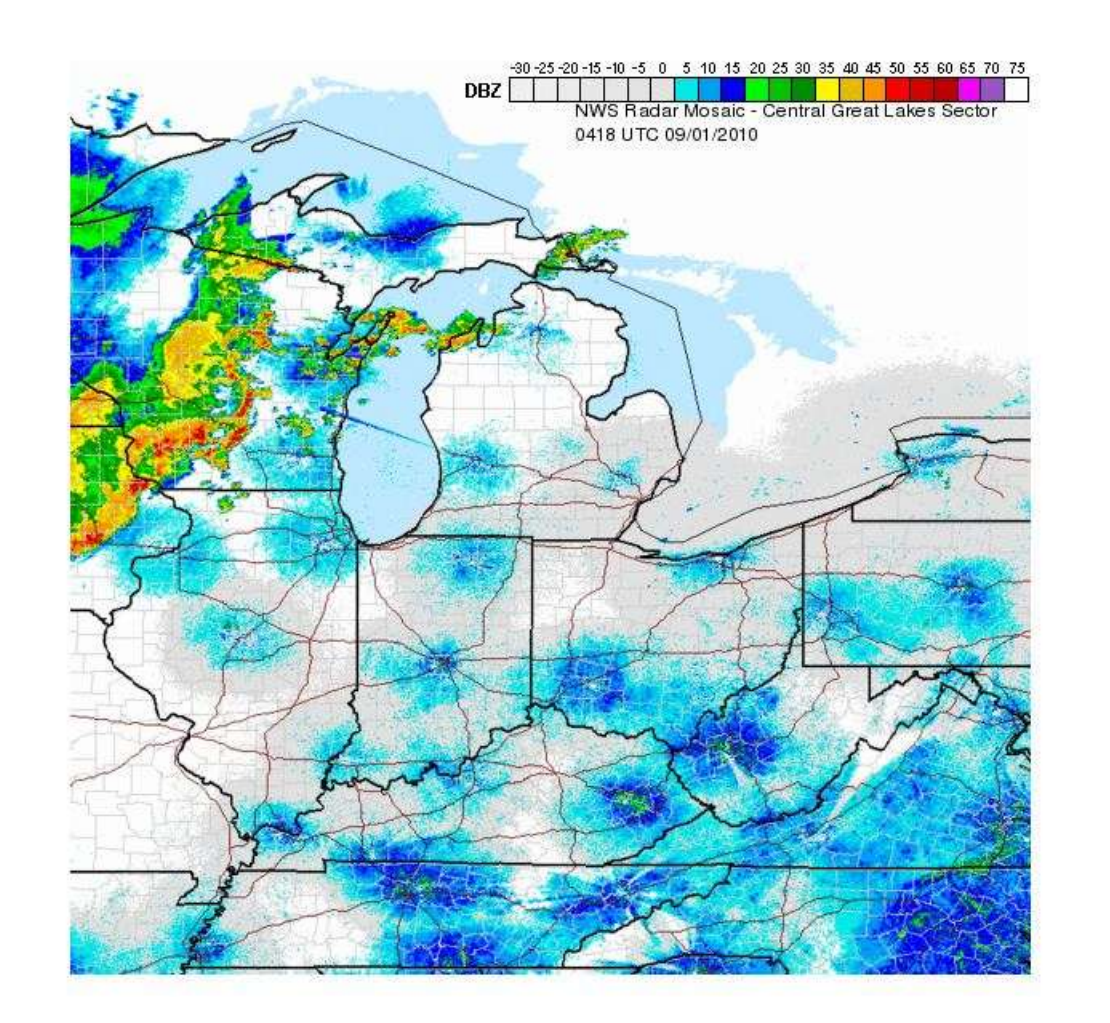

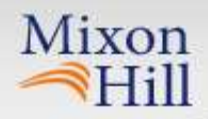

### **NWS Satellite**

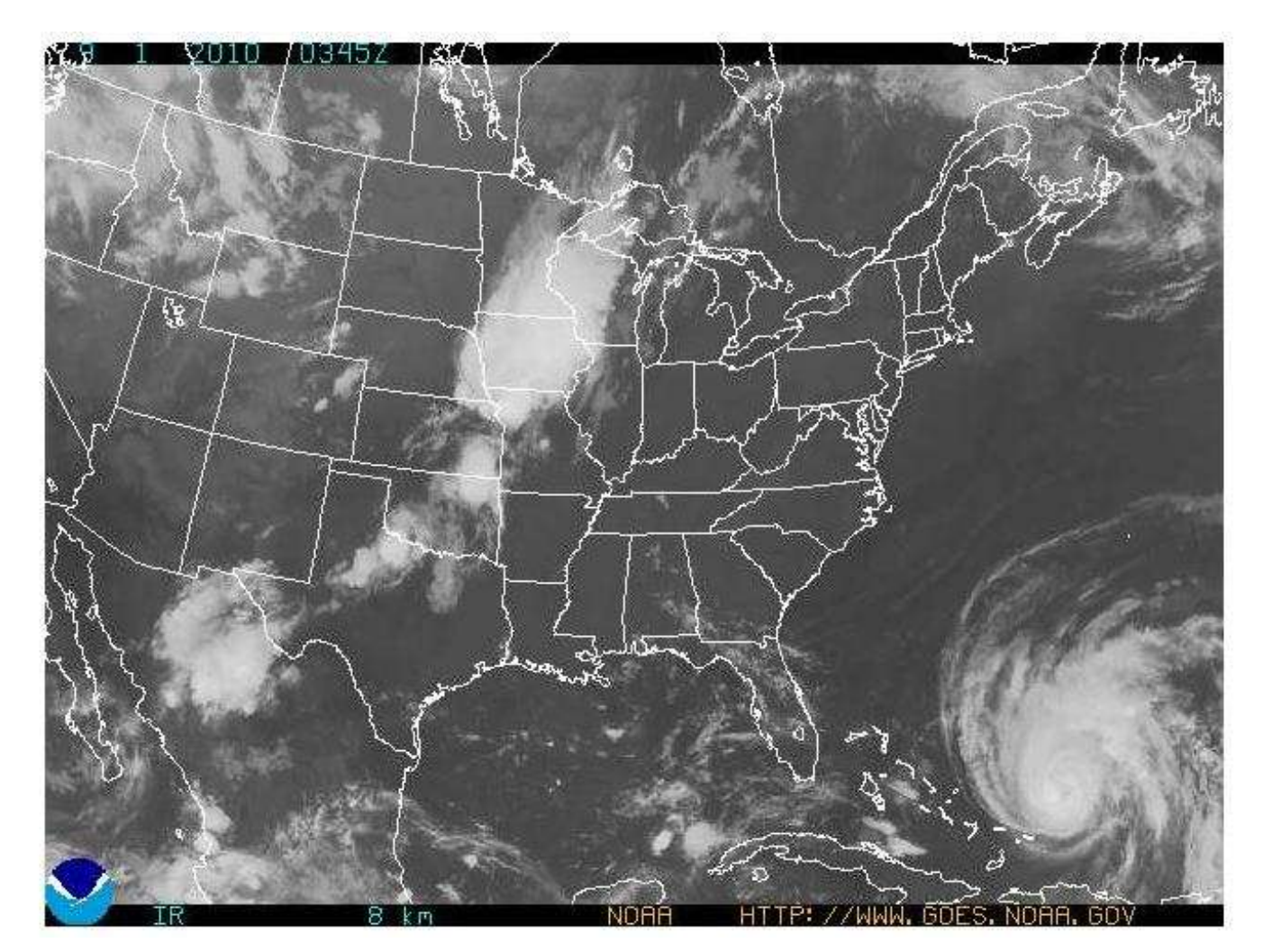

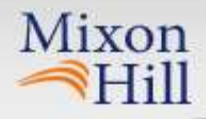

### **NWS** Alerts

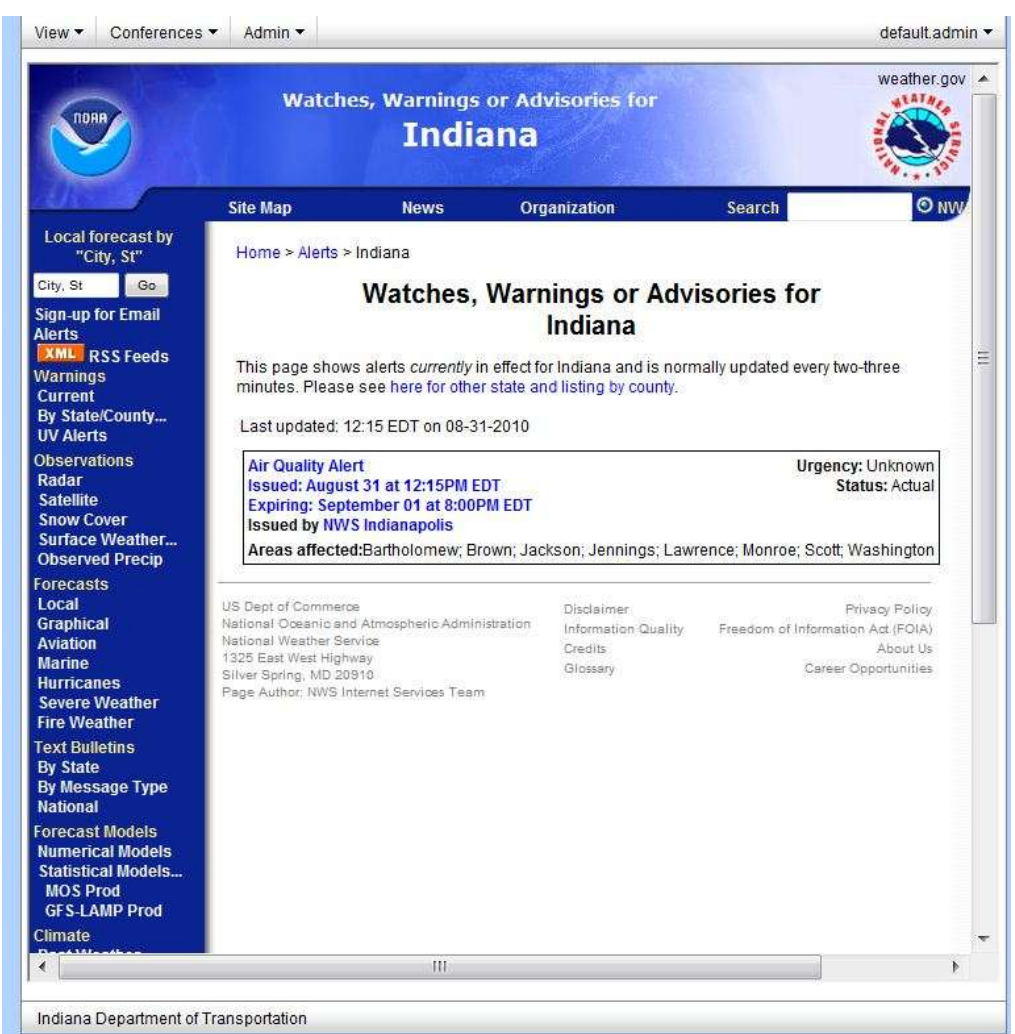

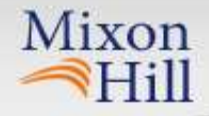

UC #3: Non-winter Maintenance & Operations Decision Support Tool - Objectives

- Expand decision support beyond snow and ice control
- Incorporate *Clarus* data to assist maintenance, operations, and construction-related scheduling decisions
- Provide the framework to bridge the current gap between the road weather information and the proactive decision-making process

### **Define Weather Related Practice**

Mixon

Hill

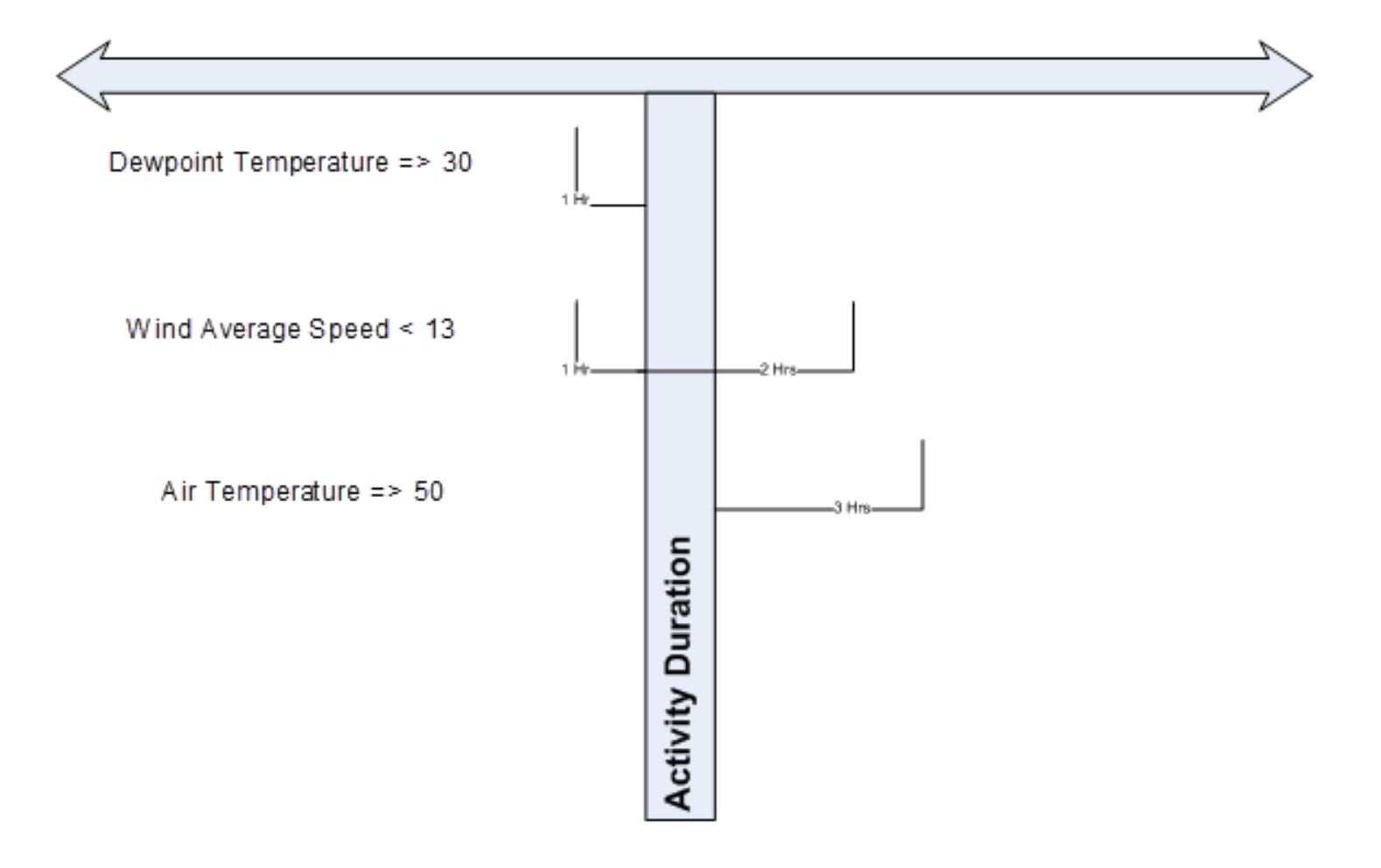

### **Define Weather Related Practice**

| scrivity choup                   |                                                                                                    |               |          |                 |             |                     |                   |        |
|----------------------------------|----------------------------------------------------------------------------------------------------|---------------|----------|-----------------|-------------|---------------------|-------------------|--------|
| 440s                             |                                                                                                    |               | ٠        | 440s            |             |                     |                   |        |
| Activity                         |                                                                                                    |               |          |                 |             | 5                   | Save              | Delete |
| 443C · Mowing with cab tracto    | r.                                                                                                    |               | •        | 443C - Mo       | wing with c | ab tractor          |                   |        |
| ncludes guardrail mower          |                                                                                                    |               |          |                 |             |                     |                   |        |
| Conditions are not favorable for | this activity                                                                                           | . Check weath | ver to c | letermine to c  | continue or | reschedule activity | y.                |        |
|                                  |                                                                                                    |               |          |                 |             |                     | Save              | Delete |
| valuation Parameters             |                                                                                                    |               |          |                 |             |                     |                   |        |
| Observation Type                 | Oper                                                                                                    | Value         | St       | art             |             | Duration            | Default           | Edit   |
| Precipitation 24 Hours( in )     | 10</td <td>1</td> <td>0d</td> <td>03h before</td> <td></td> <td>0d, 03h</td> <td>true</td> <td>yes</td> | 1             | 0d       | 03h before      |             | 0d, 03h             | true              | yes    |
| Precipitation Rate( in/hr )      | 4.0                                                                                                    | 0.1           | Ød       | 01h before      |             | 0d, 02h             | True.             | yes    |
|                                  |                                                                                                    | Value         |          | Offset<br>Start | Offset      | Offset<br>Duration  | Dofault<br>Result | Edit   |
| Observation Type                 | Oper                                                                                                    |               |          |                 |             |                     |                   |        |

Mixon

- Define or select the activity group and activity
- Define the activity description and the default activity message
- Define the evaluation parameters

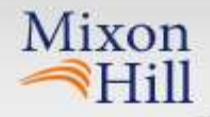

### Plan an Activity

| Summer Parts Conception Provider Provider Provid | Normalia<br>Normalia<br>Normal |
|----------------------------------------------------------------------------------------------------|----------------------------------------------------------------------------------------------------|
| Location Type                                                                                                    | Location                                                                                                    |
| Mowing Lanes                                                                                                    | 3 MMS 435                                                                                                    |
| Lat Lat                                                                                                    |                                                                                                    |
| food food                                                                                                    | £                                                                                                    |
| Activity Group Activity Type Group                                                                                                    | p Username Activity Duration                                                                                                    |
| 440s 💌 443C - Mowing with cab tractor 💌 admir                                                                                                    | n 💌 Brenda 0 💌d 06 💌h                                                                                                    |
| Plan Description                                                                                                    |                                                                                                    |
| ncludes guardrail mower                                                                                                    | (*                                                                                                    |
|                                                                                                    |                                                                                                    |
| View Times Tu, 31 Aug 2010 11 11 05                                                                                                    | pm     EditEmails     Modily WRP                                                                                                    |
| Repeat 27 Tu We Th Fr Sa Su Su Save Plan                                                                                                    | Cancel                                                                                                    |
| Indiana Department of Transportation                                                                                                    |                                                                                                    |

- Define location
- Define activity
- Define the activity duration
- Select "View Times"
- Select "Edit Emails"
- Select "Modify WRP"
- Repeat Activity

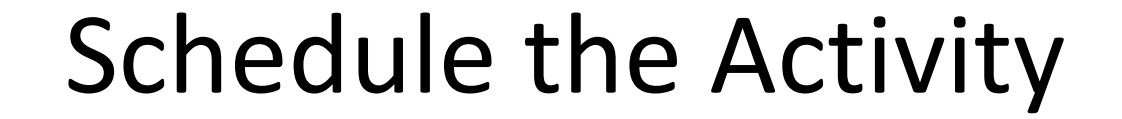

Mixon

Hill

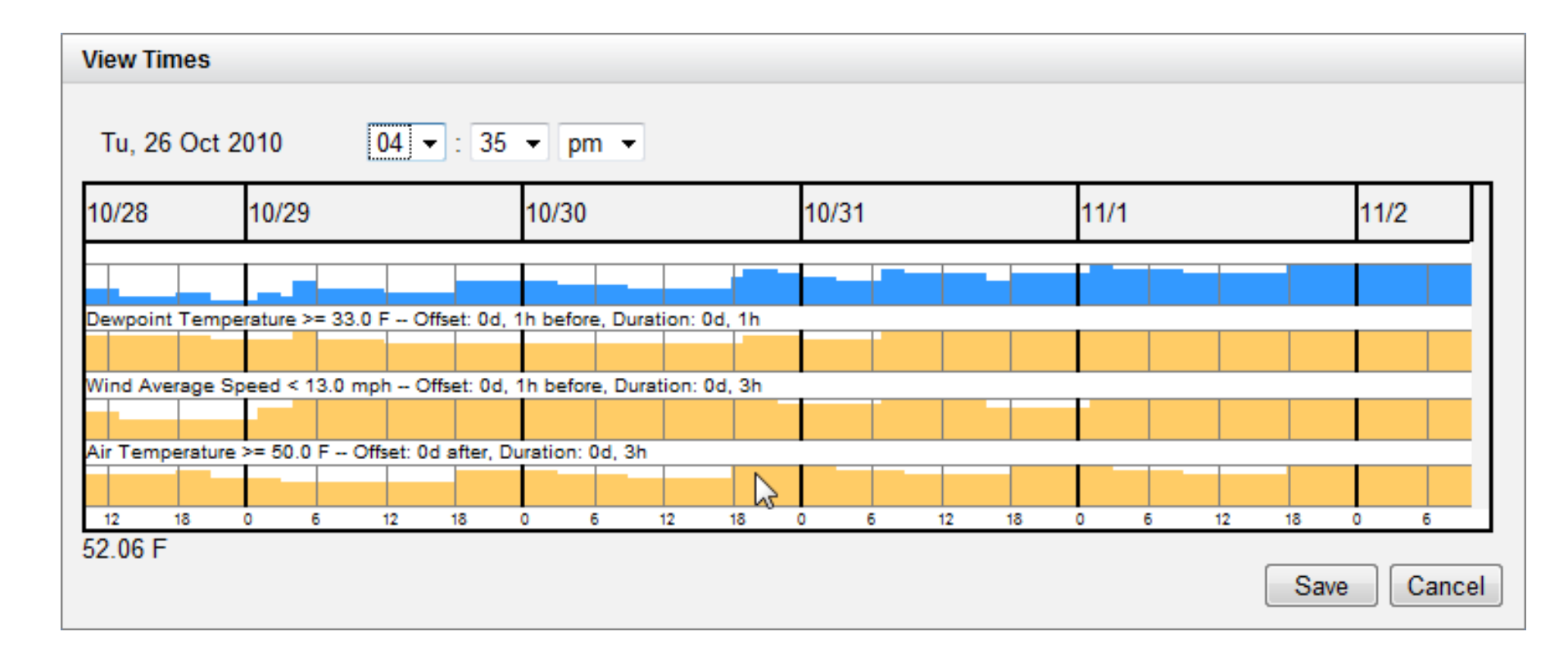

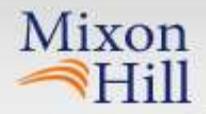

### Temporarily Modify the WRP

| Modify WRP                                     |              |                      |                                 |                    |                                    | ×                           |
|------------------------------------------------|--------------|----------------------|---------------------------------|--------------------|------------------------------------|-----------------------------|
| Observation Type                               | Oper         | Value                | Start                           |                    | Duration                           | Default                     |
| Dewpoint Temperature (F)                       | >=           | 33.0                 | 0d, 01h before                  |                    | 0d, 01h                            | true                        |
| Wind Average Speed (mph)                       | <            | 13.0                 | 0d, 01h before                  |                    | 0d, 03h                            | true                        |
| Air Temperature (F)                            | >=           | 50.0                 | 0d, 00h after                   |                    | 0d, 03h                            | true                        |
|                                                |              |                      |                                 |                    |                                    |                             |
| Observation Type<br>Dewpoint Temperature (F) - | Oper<br>>= ▼ | <b>Value</b><br>33.0 | Offset<br>Start<br>0 ▼ d 01 ▼ h | Offset<br>before ▼ | Offset<br>Duration<br>0 ▼ d 01 ▼ h | Default<br>Result<br>true - |
|                                                |              |                      |                                 | Add                | Update                             | Remove                      |

### **View Active Plans**

| We rians                          |                     |                                                                  |
|-----------------------------------|---------------------|------------------------------------------------------------------|
| lame                              | Start Time          | Description                                                      |
| 21 - Spreading Rock - Hand Method | 07/21/2010 03:55 pm | Placing rock from rear of truck box and<br>spreading with shovel |
| 158 - Bump planing                | 07/23/2010 09:55 am | With bump grinder                                                |
| 80 - Truck Maintenance            | 07/30/2010 02:65 pm | Minor repair or preventative maintenance of<br>On-road equipment |
| 50S - Bridge Deck Cleaning with   | 07/31/2010 07:55 am | Cleaning bridge decks with sweeper with cab                      |
| Sweeper                           |                     |                                                                  |
| Sweeper                           |                     |                                                                  |

Mixon

- Screen shows all of the plans that are active
  - Name of Plan
  - Start time of the plan
  - Description of the plan
- Links
  - view additional times
  - Edit the plan
  - Delete the plan

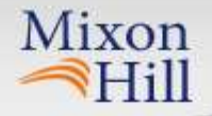

### **WRP** Forecast

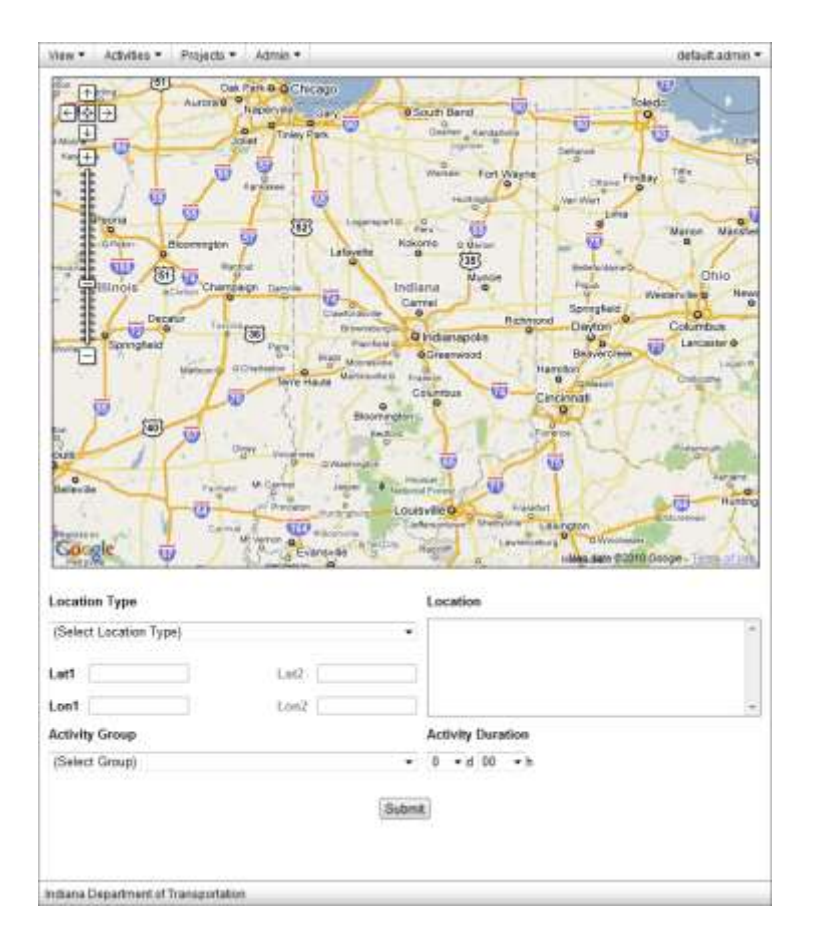

- View the schedules available for a number of activity types at a selected location
  - A specific activity group can be selected to limit the number of schedules displayed
  - All activity types in the system can be evaluated

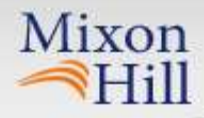

### **WRP** Forecast Results

# Pavement - Crack and Joint Maint: Blowups 10/27 10/28 10/29 10/30 10/31 11/1 11/2 Air Tempenture < 90.0 F - Offset: 0d after, Duration: 0d</td> Air Tempenture >+ 48.0 F - Offset: 0d after, Duration: 0d Air Tempenture >+ 48.0 F - Offset: 0d after, Duration: 0d Air Tempenture >+ 48.0 F - Offset: 0d after, Duration: 0d Air Tempenture >+ 48.0 F - Offset: 0d after, Duration: 0d

### Pavement - Fly Coating

| 10/27     | 10/28              | 10/29                     | 10/30       | 10/31          | 11/1 | 11/2 |
|-----------|--------------------|---------------------------|-------------|----------------|------|------|
| Baiativa  |                    | Other Ad abor Du          | ation 10    | -              | -    | -    |
|           | 1                  | - Contraction and Con     |             |                |      |      |
| Air Temp  | erature > 50.0 F - | - Offset: 5d after, Durad | ion 1d      | and the second |      |      |
| Air Temp  | erature > 70.0 F - | - Offset: 0d after, Durat | ion. Gd, 8h | _              | -    | -    |
| Air Teing | erature < 90.0 F - | Offset Od after, Durar    | ion: 0d, 8h |                |      |      |
| 11        | 0 4 12             | 18 0 8 12                 | 18 2 8 12   |                |      |      |

### Pavement - Full Depth Concrete Replacement

| 10/27   | 10/28            | 10/29                      | 10/30       | 10/31 | 11/1      | 11/2      |
|---------|------------------|----------------------------|-------------|-------|-----------|-----------|
|         | -                |                            |             |       | -         |           |
| Ar Temp | eceture > 50.0 F | - Offset: Sci after, Durat | ion: Od, Bh | -     | _         |           |
| 11      | G 6 12           | 18 0 8 12                  |             |       | 14 2 4 12 | 18 0 8 t2 |

### Pavement - Scrub Seals

| 10/27   | 10/28             | 10/29                  | 10/30               | 10/31                                                                                                    | 11/1 | 11/2 |
|---------|-------------------|------------------------|---------------------|----------------------------------------------------------------------------------------------------|------|------|
|         |                   | CONTRACTOR OF STREET   | and an and a second | - The second second second second second second second second second second second second second second second |      |      |
| Ar Temp | erarum > 05,0 F - | Other 90 after, Duriet | on od sh            |                                                                                                    | -    |      |
| 18      | g 4 t2            | 10 0 4 12              | 19 3 4 12           |                                                                                                    |      | 12   |

### Pavement - Sweep and Flush Bridges

| 10/27    | 10/28                                                                                                    | 10/29                | 10/30            | 10/31 | 11/1      | 11/2      |
|----------|----------------------------------------------------------------------------------------------------|----------------------|------------------|-------|-----------|-----------|
|          | 1                                                                                                    |                      | Contract No.     | 1     | -         | -         |
| Alt Tame | and the state of the state of t | Offeet Rd after Dura | er, curation: up |       |           |           |
| 15       | 0 0 11                                                                                                    | 18 0 6 12            | 40 0 0 10        |       | 10 0 0 12 | 10 0 0 12 |

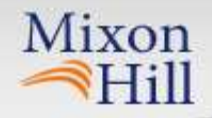

### Run Report

| Clave Ha                                                                                                    | Franktor                                                                               |
|----------------------------------------------------------------------------------------------------|----------------------------------------------------------------------------------------|
| C Haltman Little                                                                                                    | Arcadia Yantiyan                                                                       |
| Covergine Thermown                                                                                                    | Standar Ckern Anderson                                                                 |
| Harden Babagos                                                                                                    | Lacel                                                                                  |
|                                                                                                    | eterson Westield Notiesville () Manual                                                 |
| COMPRESSION                                                                                                    | Perdeter                                                                               |
| Arotel -                                                                                                    | Carmel Fishers                                                                         |
| Latest Latest                                                                                                    | a a a a a a a a a a a a a a a a a a a                                                  |
| Manual Torn Later                                                                                                    |                                                                                        |
| Reactivities                                                                                                    | constant PLA Learence                                                                  |
| agurta                                                                                                    | Speedway Diversified                                                                   |
| Constants Day                                                                                                    | Ann Ser Indianapolis Cether                                                            |
|                                                                                                    | Wep data 62010 Google - Terris of Use                                                  |
| cation Type                                                                                                    | Location                                                                               |
| unte                                                                                                    | Adams County                                                                           |
| i i i i i i i i i i i i i i i i i i i                                                                                                    | Allen County 3                                                                         |
| et laws                                                                                                    | Bartholomew County                                                                     |
|                                                                                                    | Blackford County                                                                       |
| n1 Lon2                                                                                                    | Hoons County                                                                           |
|                                                                                                    |                                                                                        |
| Sources                                                                                                    | Report Sources                                                                         |
| Alerts                                                                                                    | Ciarus                                                                                 |
| Metro                                                                                                    | METAR                                                                                  |
| RWES                                                                                                    | Vine                                                                                   |
| 0565                                                                                                    | luinu -                                                                                |
|                                                                                                    |                                                                                        |
| Observation Types                                                                                                    | Report Observation Types                                                               |
| Observation Types Subsurface Temperature                                                                                                    | Report Observation Types                                                               |
| Observation Types<br>Subsurface Temperature                                                                                                    | Report Observation Types Air Temperature Surface Temperature                           |
| Observation Types<br>Subsurface Temperature<br>Surface Freeze Point<br>Surface Los or Water Depth                                                                 | Report Observation Types Air Temperature Sorface Temperature                           |
| Observation Types<br>Subsurface Temperature<br>Surface Prese Point<br>Surface for or Water Depth<br>Surface Status<br>Vernith                                     | Report Observation Types Air Temperature Surface Temperature *                         |
| Observation Types<br>Subsurface Temperature<br>Surface Presze Point<br>Surface for or Water Depth<br>Surface Status<br>Visibility +                               | Report Observation Types Air Temperature Surface Temperature                           |
| Observation Types<br>Subsurface Temperature<br>Surface Freeze Point<br>Surface Ise or Water Depth<br>Surface Status<br>visitolity +<br>Start Date Mo, 30 Aug 2010 | Report Observation Types Air Temperature Surface Temperature End Date Tu, 31 Aug 2010  |
| Observation Types<br>Subsurface Temperature<br>Surface Preze Point<br>Surface Ico or Water Depth<br>Surface Status<br>Visitelity +<br>Start Date Mo, 30 Aug 2010  | Report Observation Types Air Temperature Sorface Temperature End Date: Tu, 31 Aug 2010 |

- Select a location
- Select the source(s)
- Select the observation type(s)
- Select the start and end date
- Create the project name for the report
- Run the report

### **Current Reports**

| Name                      | Start Date | End Date   | Status    | Size | Download | Delete |
|---------------------------|------------|------------|-----------|------|----------|--------|
| Boone County Temperatures | 08/30/2010 | 08/31/2010 | Completed | 2 Mb | Download | Delete |
|                           |            |            |           |      |          |        |

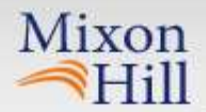

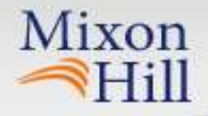

What did the project team learn from their experience? What were the key findings?

- Selecting a method to establish weatherrelated practices was difficult
- Training would be crucial and would have to be included in the roll out.
- For inexperienced supervisors, this tool would be invaluable to them.
- It would be nice to have a better weather info/forecast interface.

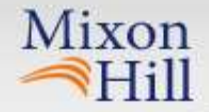

### UC #4: Multi-state Control Strategy Tool - Objectives

- Provide data and strategies which will improve the coordination between agencies with respect to the imposition of controls and dissemination of associated advisories
- This coordination will assist agencies in proactively responding to situations, allow for timely dissemination of safety-related information, and thus mitigate the impact to travelers

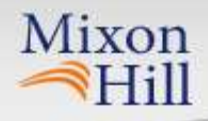

### Set up a Conference

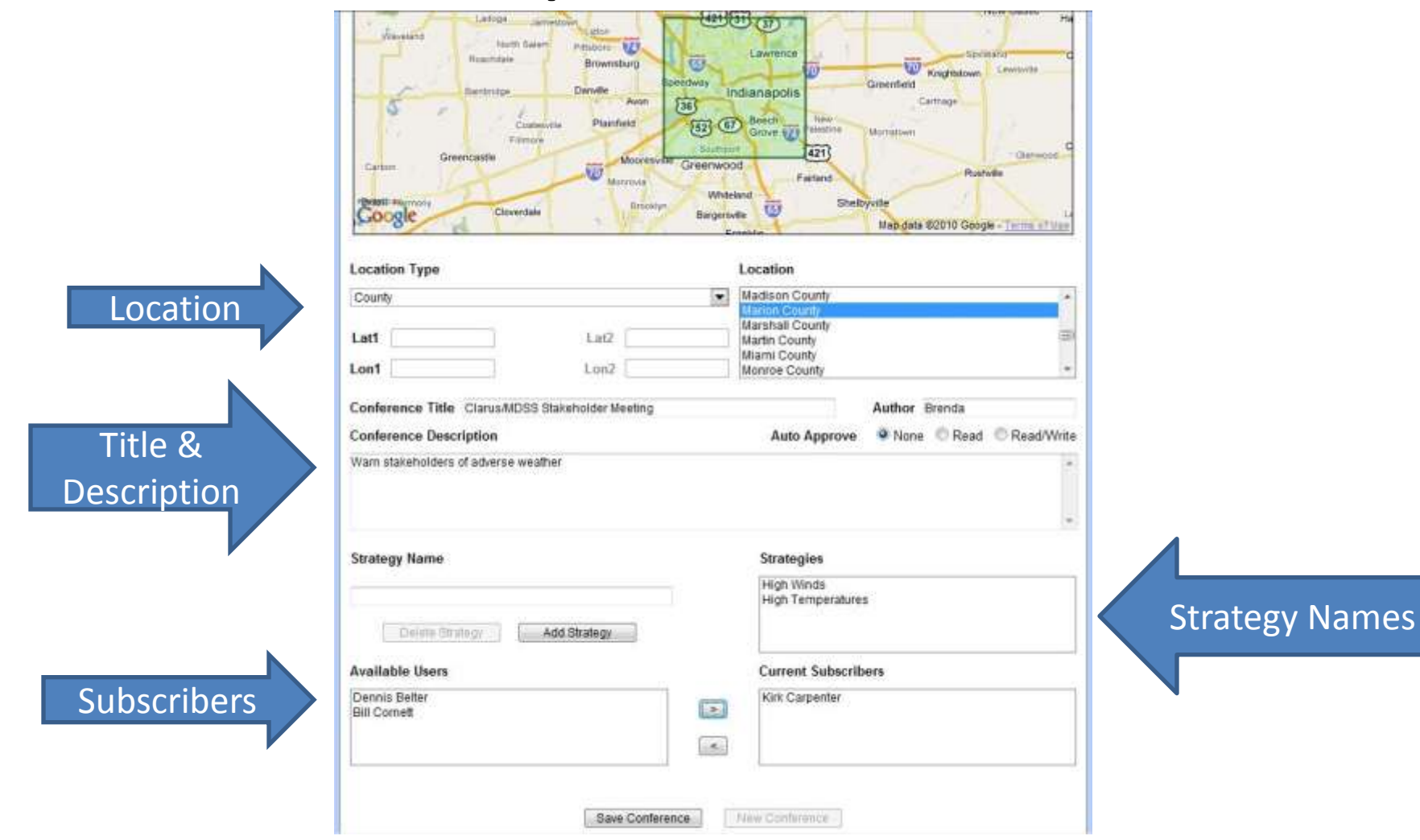

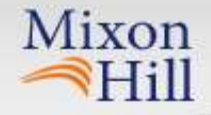

### **Define Strategy**

- Verify Location
- Set up evaluation parameters
- Set up Action
- Set as "Active"
- Set as "Continuous" or not

| onference     | Clarus/MDSS Stakeholder Meeting |       | Detail      |
|---------------|---------------------------------|-------|-------------|
| trategy       | High Temperatures               |       | Description |
| onitor Config | uration                         |       |             |
|               |                                 | Cours | Exclusion 1 |
| Monitor Nam   | Temperatures over 85 F          | Jave  | Delete      |

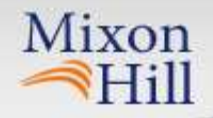

### Set Up Evaluation Parameters

| Ubservation Type    |   | Oper | Value | Start           |             | Duration           | Default           |
|---------------------|---|------|-------|-----------------|-------------|--------------------|-------------------|
| Air Temperature (F) |   | >=   | 85    | 0d, 00h after   |             | 0d, 00h            | true              |
| Observation Type    |   | Oper | Value | Offset<br>Start | Offset      | Offset<br>Duration | Default<br>Result |
| Air Temperature (F) | • | >= 💌 | 85    | 0 🕶 d 00 🕶 h    | after 💌     | 0 • d 00 • h       | true 💌            |
|                     |   |      |       | Add             | Upoa        | te ) Re            | move              |
| servation Types     |   |      |       | Extra Observ    | vation Type | s                  |                   |

- Set up the observation evaluation up the same of use case #3
- Additional observations can be shown outside of the evaluation

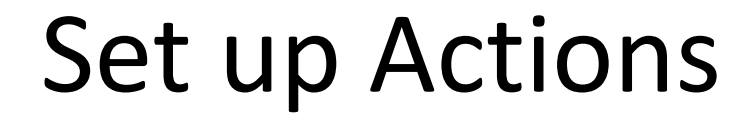

| True Action         | Create New Strategy and Append Messa<br>Append Message to Current Strategy                 | ge      |
|---------------------|--------------------------------------------------------------------------------------------|---------|
|                     | Wear sunscreen and drink plenty of water                                                   | *       |
| -                   | Create New Strategy and Append Messa                                                       | -<br>ge |
| <b>False Action</b> |                                                                                            |         |
| False Action        | Append Message to Current Strategy                                                         |         |
| False Action        | Append Message to Current Strategy<br>Take Curt for a walk around downtown<br>Indianapolis | ~       |

Mixon

 Set up the messages that you want sent out when the parameters evaluate to true and to false

### 

| N) Spring Flooding                                                                                                    | Edit Delate                                                                |
|----------------------------------------------------------------------------------------------------|----------------------------------------------------------------------------|
| default, admin                                                                                                    | [                                                                          |
| Evacuate                                                                                                    | Post View                                                                  |
| Sandbag                                                                                                    | Post View                                                                  |
| Branda                                                                                                    | 06/30/2010 16 1                                                            |
| River levels have been rising steadily. Prepare to start                                                                                                    | sandbagging if they get much higher.                                       |
| .) Quad Cities<br>default admin                                                                                                    |                                                                            |
| Accidents                                                                                                    | View                                                                       |
| datud atma                                                                                                    | 06/24/2010 11 6                                                            |
| Accident on 1-80 West outside of Chicago. Post detou                                                                                                    | r instructions to highway signs                                            |
| High Winds                                                                                                    | View                                                                       |
| default admin                                                                                                    | 06/24/2010 11 1                                                            |
|                                                                                                    |                                                                            |
| High wind advisary has been issued. Notify truckers in                                                                                                    | a HAR to use caution                                                       |
| High wind advisary has been issued. Notify truckers w<br>L) Weather Warnings<br>default admin                                                                                                    | a HAR to use caution                                                       |
| High wind advisary has been issued. Notify truckers w<br>.) Weather Warnings<br>default admin                                                                                                    | a HAR to use caufion                                                       |
| High wind advisary has been issued. Notify truckers with the truckers with the truck | a HAR to use caution<br>View<br>05/13/2010 13 0                            |
| High wind advisary has been issued. Notify truckers in<br>L) Weather Warnings<br>Weather Warnings<br>Warnings, Condition Monitor<br>A Weather Warning has been issued from the NWS.                                                                                                    | a HAR to use caufion<br>View<br>05/13/2010 13 0                            |
| High wind advisary has been issued. Notify truckers in<br>L) Weather Warnings<br>Weather Warnings<br>Warnings, Condition Monitor<br>A Weather Warning has been issued from the NWS.<br>A) Creation to Boone<br>bonnie castillo                                                                                                    | a HAR to use caufion<br>View<br>05/13/2010 13 0                            |
| High wind advisary has been issued. Notify truckers in<br>(Weather Warnings)<br>Weather Warnings<br>Warnings, Condition Monitor<br>A Weather Warning has been issued from the NWS.<br>A) Creston to Boone<br>bonnie castillo<br>weather changes                                                                                                    | a HAR to use caufion<br>View<br>05/13/2010 13 0<br>View                    |
| High wind advisary has been issued. Notify truckers in<br>L) Weather Warnings<br>default admin<br>Weather Warnings.<br>Warnings, Condition Monitor<br>A Weather Warning has been issued from the NWS<br>A) Creston to Boone<br>bonnie castillo<br>[weather changes<br>Tran Greenfield                                                                                                    | a HAR to use caufion<br>View<br>05/13/2010 13 0<br>View<br>04/02/2010 11/2 |

## Conference Overview

- Displays all active conferences
- Ability to view all messages
- Ability to post additional messages
- Ability to view observations associated with message, if applicable

### **Monitor Results**

Mixon Hill

| IN) Clarus/MDSS Stakeholder Meeting<br>Brenda     | Edit Delete      |
|---------------------------------------------------|------------------|
| High Temperatures                                 | Post View        |
| Temperatures over 85 F, Condition Monitor         | 09/01/2010 00:10 |
| Take Curt for a walk around downtown Indianapolis |                  |

### **Conference Details**

Mixon Hill

| iew 🔹 Confer                                                                                     | ences 🔻 🦂                                                           | dmin 🔻                                   |                                                    |                         |                 |                                    |                                                   |                                 | default.admin                                       |
|--------------------------------------------------------------------------------------------------|---------------------------------------------------------------------|------------------------------------------|----------------------------------------------------|-------------------------|-----------------|------------------------------------|---------------------------------------------------|---------------------------------|-----------------------------------------------------|
| onference                                                                                        | Clarus/M                                                            | DSS Stak                                 | eholder Meetir                                     | ıg                      |                 |                                    |                                                   | •                               | Detail                                              |
| strategy                                                                                         | tegy High Temperatures                                              |                                          |                                                    |                         |                 |                                    | •                                                 | Description                     |                                                     |
| lonitor Config                                                                                   | uration                                                             |                                          |                                                    |                         |                 |                                    |                                                   |                                 |                                                     |
| Monitor Nam                                                                                      | e Temperat                                                          | ures over                                | 85 F                                               |                         |                 | Upo                                | late                                              |                                 | Delete                                              |
|                                                                                                  | Location                                                            |                                          | Evaluation                                         |                         | Action          | Active                             | Ð                                                 | ☑ (                             | Continuous                                          |
| Message Histo                                                                                    | ry Add Mess                                                         | sage                                     |                                                    |                         |                 | Viewi                              | ng Page                                           | 1 💌                             | /1 <>                                               |
| Message Histo                                                                                    | ry (Add Mess                                                        | age                                      |                                                    |                         |                 | Viewi                              | ng Page [                                         | 1▼                              | /1 <>                                               |
| Message Histo<br>default.admi<br>Reschedule th                                                   | ry Add Mess<br>N<br>e walk for Cu                                   | age)<br>urt at ano                       | ther time - it i                                   | s not safe 1            | to walk after m | <b>Viewi</b><br>idnight without ad | ng Page [<br>0<br>ditional pro                    | 1 ▼<br>09/01<br>otecti          | /1 <>><br>1/2010 00:22<br>on.                       |
| Message Histo<br>default.admi<br>Reschedule th<br>Temperature                                    | ry Add Mess<br>n<br>e walk for Cu<br>es over 85                     | urt at ano                               | ther time - it i<br>dition Monit                   | s not safe i            | to walk after m | Viewi<br>idnight without ad        | ng Page 0<br>0<br>ditional pro                    | 1 ▼<br>09/01<br>otecti          | /1 <> 1/2010 00:22 on. 1/2010 00:10                 |
| Message Histo<br>default.admi<br>Reschedule th<br>Temperature<br>Take Curt for a                 | ry Add Mess<br>n<br>e walk for Co<br>es over 85<br>walk around      | urt at ano<br>F, Con<br>d downtov        | ther time - it i<br>dition Monit<br>wn Indianapoli | s not safe t<br>Or<br>s | to walk after m | Viewi<br>idnight without ad        | ng Page 0<br>0<br>ditional pro                    | 1 ▼<br>09/01<br>otecti<br>09/01 | /1 <>                                               |
| Message Histo<br>default.admi<br>Reschedule th<br>Temperature<br>Take Curt for a<br>default.admi | ry Add Mess<br>n<br>e walk for Cu<br>es over 85<br>walk around<br>n | age<br>urt at ano<br>F, Con<br>d downtov | ther time - it i<br>dition Monit<br>vn Indianapoli | s not safe i<br>Or<br>S | to walk after m | Viewi<br>idnight without ad        | ng Page 0<br>0<br>ditional pro<br>View Obs 0<br>0 | 1 ▼<br>09/0°<br>09/0°           | /1 <> 1/2010 00:22<br>on. 1/2010 00:10 1/2010 00:07 |

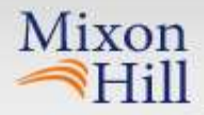

### **Mobile Phone Application**

| default.admin                          |   |
|----------------------------------------|---|
| Preferences Logout                     | t |
| 1/2 • 1.2                              | 2 |
| Quad Cities                            |   |
| default.admin                          |   |
| Accidents                              |   |
| default.ad 2010-06-24 16:52            | 2 |
| Accident on I-80 West outside of       |   |
| Chicago. Post detour instructions to   |   |
| highway signs                          |   |
| High Winds                             |   |
| default.ad 2010-06-24 16:17            | 7 |
| High wind advisary has been issued.    |   |
| Notify truckers via HAR to use caution |   |
| Weather Warnings                       |   |
| default.admin                          |   |
| Weather Warnings                       | 1 |
| Warnings 2010-05-13 18:00              | ) |
| Condition Monitor                      |   |
| A Weather Warning has been issued      | 1 |
| from the NWS.                          |   |
| Marion County Test                     |   |
| default admin                          |   |
| Marion County - Test by Bre            |   |
| Brenda 2010-07-06 18:22                | 2 |
| This is the fourth test                |   |
| 1/2 • <u>1</u> 2                       | 2 |
| Indiana Department of Transportation   |   |

| default.admin                                                    |
|------------------------------------------------------------------|
| Overview Logout                                                  |
| Set page width<br>● Auto ◎ 240 ◎ 360 ◎ 480                       |
| Conference Overview                                              |
| 4 Strategies Per Page                                            |
| Show<br>Messages newer than<br>minutes<br>Most recent 1 messages |
| Strategy View                                                    |
| 4 Messages per page<br>Save                                      |
| Indiana Department of Transportation                             |

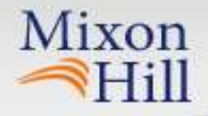

What did the project team learn from their experience? What were the key findings?

- Coordination between agencies outside the DOTs is very difficult
- New processes (especially a proof-of-concept) becomes somewhat lost during real-time incidents especially in the field
- The accuracy of the real-time warnings were excellent and timely

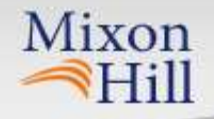

### Contacts

### **Mixon Hill**

- Brenda Boyce, PMP
  - 913-239-8400
  - Brenda.Boyce@mixonhill.com
- Bryan Krueger
  - 913-239-8400
  - Bryan.Krueger@mixonhill.com
- Chris Hill, Principal
  - 540-822-9717
  - <u>Chris.Hill@mixonhill.com</u>

### U.S. DOT

- Paul Pisano
  - FHWA, Road Weather
     Management Team
  - 202-366-1301
  - <u>Paul.Pisano@dot.gov</u>